# 付録 Android, Android SDK, Eclipse のバージョン

Android プログラミング Bible (初級 基礎編、中級 Android 的プログラミング法、上級 各種処理) は「Eclipse 3.6 Helios」、「Android 2.2(API 8)」で開発し、実機は「SAMSUNG GALAXY S」で確認しました。さらに、本書のプログラムは「Eclipse 3.7 Indigo」と「Android 4.0.3(API 15)」でも確認し、差異があるものは、その差異について本文の該当箇所に「注」 として記述してあります。

本書は Android SDK のバージョンは「android-sdk\_r16」です。SDK バージョンが異なると、プロジェクト名の入力方法、デフォルトで生成されるファイルなどが異なる場合があります。また、デフォルトの背景色も異なる場合があります。

この付録では Android 4.0 についてと、異なる SDK バージョンでの注意点についてまと めてあります。Android,Android ADT,Eclipse は日進月歩の速さでバージョンが改訂され ます。書籍の中ですべてのバージョンについて記述することは難しいので、最新情報はカ サイ.ソフトウエアラボの電子書籍サービスサイト(http://www.kasailab.jp)を参照して ください。

## 1. Android 4.0 とは

Android は、スマートフォン向けの「Android 2.x」、タブレット端末向けの「Android 3.x」 と分かれていましたが、Android 4.0 は 2 つを統合し、スマートフォンやタブレット端末、 それ以上の大型の機器にまで使われる予定の OS です。現在までの Android SDK バージョ ン、API レベル、コードネームの関係を以下の表にまとめます。本書のプログラムは Android 2.2 で開発し、Android 4.0.3 でも動作を確認しています。Android 4.1/4.2 については動作 確認をしていません。

| Android SDK バージョン | API レベル | コードネーム             |
|-------------------|---------|--------------------|
| 4.2               | 17      | Jelly Bean         |
| 4.1               | 16      | Jelly Bean         |
| 4.0.3             | 15      | Ice Cream Sandwich |
| 4.0               | 14      | Ice Cream Sandwich |
| 3.2               | 13      | Honeycomb          |
| 3.1               | 12      |                    |
| 3.0               | 11      |                    |
| 2.3.4(2.3.3)      | 10      | Gingerbread        |
| 2.3               | 9       |                    |
| 2.2               | 8       | Froyo              |
| 2.1               | 7       | Eclair             |

| 2.0.1 | 6 |         |
|-------|---|---------|
| 2.0   | 5 |         |
| 1.6   | 4 | Donut   |
| 1.5   | 3 | Cupcake |
| 1.1   | 2 | 非公開     |
| 1.0   | 1 | 非公開     |

# 2. Android 4.0 の留意事項

### 2-1「Menu」キーの扱い

端末下部の「Menu」、「Home」、「Back」の各ハードキーが、ディスプレー上に表示 されるソフトキーになりました。「Menu」は廃止され代わりに「Recent Apps(最近使っ たアプリ)」が加わりました。さらに、「Back」、「Home」、「Recent Apps」の上に「電 話」、「連絡先」、「アプリ」、「メッセージ」、「ブラウザ」のアイコンが画面に表示 されます。

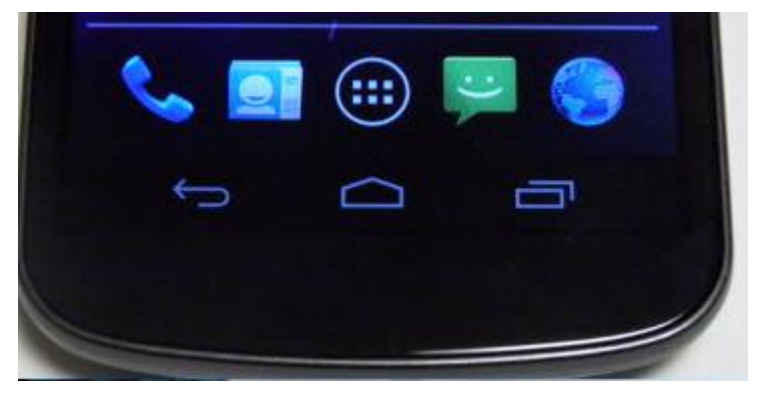

Eclipse3.7のエミュレータではハードキーで「Home」、「Menu」、「Back」が以前と同様にあります。

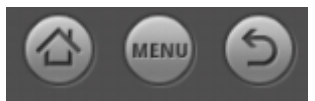

「Home」ボタンで「電話」、「連絡先」、「アプリ」、「メッセージ」、「ブラウザ」の アイコンが画面に表示されます。

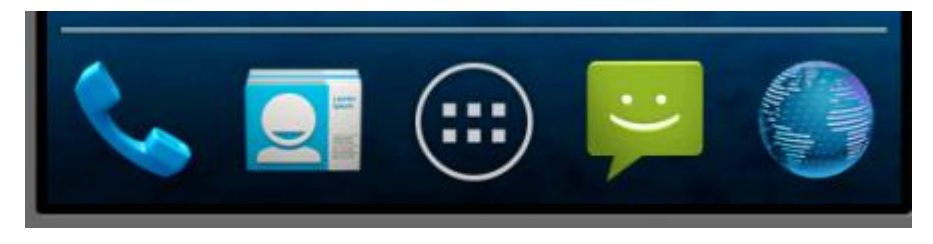

Android 4.0 では「Menu」キーが廃止されましたので、「Menu」キーを扱うプログラムは 変更が必要になります。

2-2 タイトルバーの構成

マニフェストの「android:icon」に指定されたアイコンがタイトルバーの左端に表示されます。

<application

android:icon="@drawable/ic\_launcher" android:label="@string/app\_name" >

|                     | <sup>36</sup> 2:27 |
|---------------------|--------------------|
| 🔁 Test1             |                    |
| Hello World, Test1! |                    |

「例題 5-11-2」で調べたステータスバー、タイトルバーの高さは以下のようになります。 ・ Eclipse 3.6+Android 2.2 エミュレータのステータスバー、タイトルバーの高さ

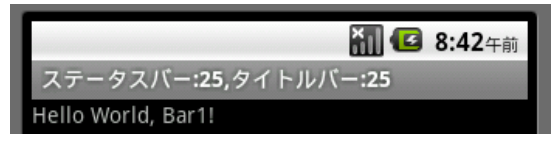

・Eclipse 3.7+Android 4.0 エミュレータのステータスバー、タイトルバーの高さ

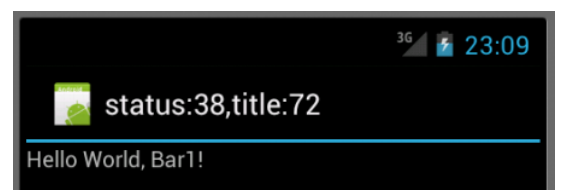

Android4.0 のタイトルに表示できる文字数は Android2.2 より少なくなっています。タイ トルバーのテキストサイズは変更できませんので、この例題ではタイトルバーに表示する 文字を英語に変えて文字数を減らしました。

「setTitle("ステータスバー:"+sbar+",タイトルバー:"+tbar);」  $\rightarrow$ 

「setTitle("status:"+sbar+",title:"+tbar);」

#### 2-3 ウイジェットの形状

ウイジェットの形状が一部変更されました。

#### 1. EditText

Android 4.0 では EditText の形状が変更されました。入力ボックスは四角のボックスでな く、下端枠のみの形状になりました。背景色が白から黒、テキスト色が黒から白に変更さ れました。

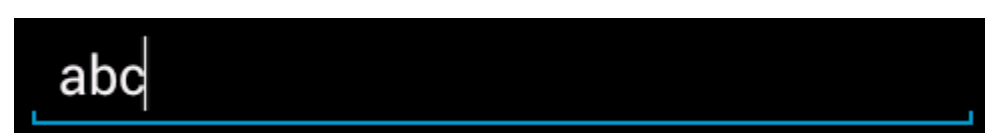

2. Spinner

Android 4.0 ではデフォルトでドロップダウン形式 (android:spinnerMode="dropdown") となります。

| 学生  |  |
|-----|--|
| 学生  |  |
| 会社員 |  |
| 主婦  |  |

ダイアログ形式にするには「android:spinnerMode="dialog"」とします。

| 学生  |         |
|-----|---------|
|     | クリックしてね |
|     |         |
| 学生  |         |
|     |         |
| 会社員 |         |
| 主婦  |         |

# 3. ProgressBar

Android 4.0 での形状は水平バーの幅が細くなります。

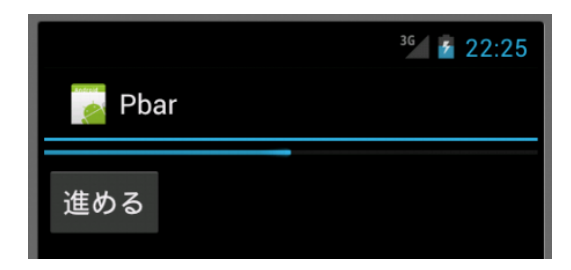

4. メニュー

Android 4.0 ではメニュ項目は縦に配置され、アイコンが表示されません。

|                     | 36/ 🚡 8:34 |
|---------------------|------------|
| 💽 Menu1             |            |
| Hello World, Menu1! |            |
|                     |            |
|                     |            |
|                     |            |
|                     |            |
|                     |            |
|                     |            |
|                     |            |
|                     |            |
|                     |            |
|                     |            |
| google              |            |
| microsoft           |            |

More 項目はなく、10個以上のメニュー項目はスクロールして表示されます。

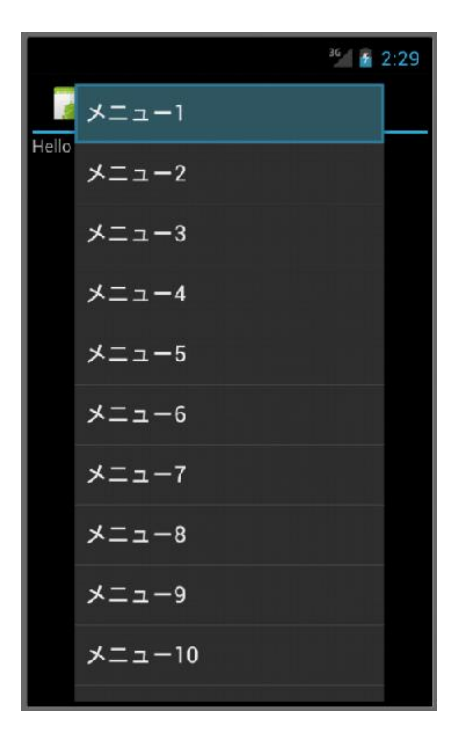

5. DatePicker

黒背景ベースでカレンダーが付きます。

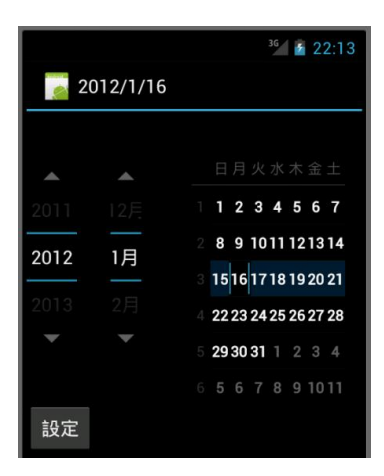

#### 6. TimePicker

黒背景ベースになります。

|    |      |    | 36 💈 22:18 | 3 |
|----|------|----|------------|---|
| 22 | 2:17 |    |            |   |
|    |      |    |            |   |
| 9  |      |    |            |   |
| 10 |      | 17 | 午後         |   |
| 11 |      |    |            |   |
| •  |      | •  | -          |   |
| 設定 |      |    |            |   |

#### 2-4 ソフトキー

Android 4.0 では端末にハードキーがある場合は EditText にフォーカスが移ってもソフトキーは表示されません。したがって Eclipse のエミュレータ(AVD のターゲットバージョンが 4.0 の場合)ではソフトキーが表示されません。

2-5 日本語入力

Eclipse 3.7 エミュレータでデフォルトで日本語入力ができるようにするには Home 画面の

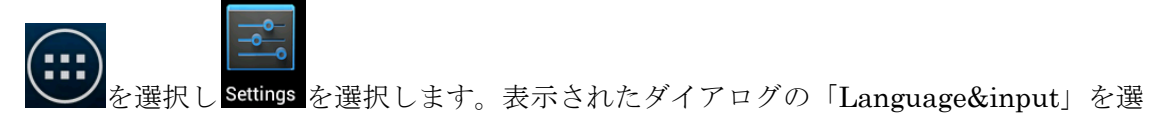

択し以下の2つの設定を行います。

①「Language」に「日本語」を選択します。これでエミュレータの表示が日本語になりま す。

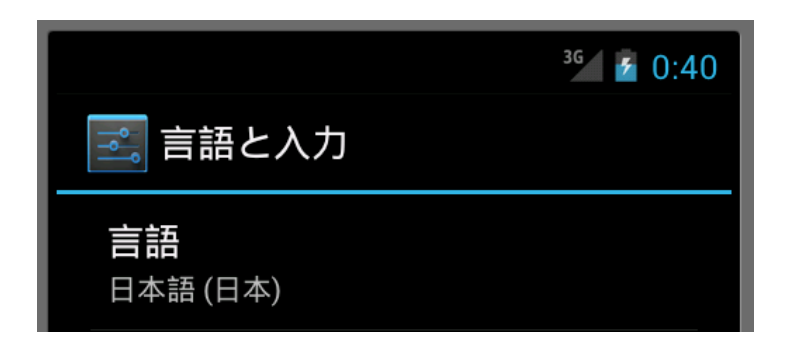

②「デフォルト」に「Japanese IME」を選択します。

| 入力方法の選択                              |            |
|--------------------------------------|------------|
| 英語(米国)<br>Androidキーボード               | $\bigcirc$ |
| Japanese IME                         | ۲          |
| 英語 (アメリカ合衆国)<br>Sample Soft Keyboard | $\bigcirc$ |
| 谷歌拼音输入法                              | $\bigcirc$ |
| 入力方法の設定                              |            |

「注」EditText にフォーカスがあるときはエミュレータ画面上部のプルダウンを開き「入 力方法の選択」から入力方法を選択することもできます。

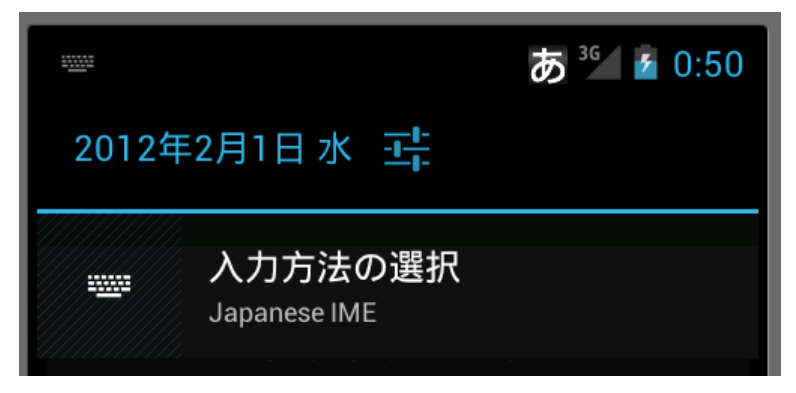

「注」上記の設定で日本語入力にならない場合は AVD を再度起動しなおしてください。

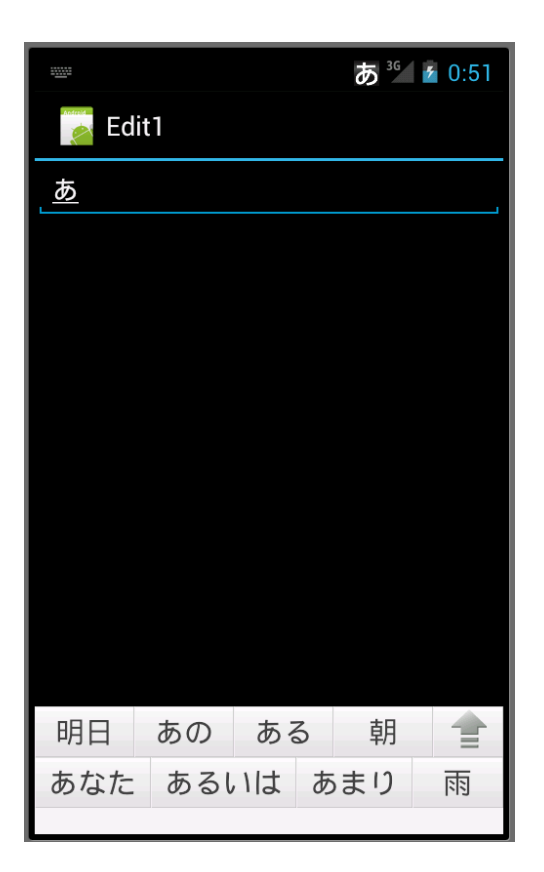

# 3. Android SDK のバージョン

Android のバージョンと Android SDK のバージョンは意味が異なります。Android SDK のバージョンはダウンロードするファイル「android-sdk\_r〇〇-windows.zip」の〇〇部分です。本書は「android-sdk\_r16-windows.zip」をダウンロードした環境で記述しています。

Eclipse と Android のバージョンが同じでも、SDK バージョンが異なると、プロジェク ト名の入力方法、デフォルトで生成されるファイルなどが異なる場合があります。また、 デフォルトの背景色も異なる場合があります。

SDK のバージョンが r16 以後での注意点を以下に説明します。

3-1 プロジェクトの作り方

 「ファイル」-「新規」-「その他」を選択し、「Android」-「Android Application Project」 を選択します。この部分は基本的には同じです。

| 🔘 新規       | l                                            |
|------------|----------------------------------------------|
| ウイ!<br>Cre | ゲードを選択<br>ate an Android Application Project |
| ウィt        | fード(W):                                      |
| 21)        | レター入力                                        |
| 40         | ∋ Android                                    |
|            | 😫 Android Activity                           |
|            | 😫 Android Application Project                |
|            | 🌍 Android Icon Set                           |
|            | Android Object                               |
|            | 😫 Android Project from Existing Code         |
|            | 😫 Android Sample Project                     |
|            | 🔐 Android XML Layout File                    |
|            | 🔐 Android XML Values File                    |
|            | - 1 - 1 - 1                                  |

② プロジェクト名等の入力

アプリケーション名、プロジェクト名、パッケージ名、ビルドターゲット等を入力する 面が異なります。

| New Android App           |                                                       |
|---------------------------|-------------------------------------------------------|
| New Android Application   |                                                       |
| 🚯 The prefix 'com.examp   | le.' is meant as a placeholder and should not be used |
|                           |                                                       |
| Application Name:         | Test1                                                 |
| Project Name:0            | Test1                                                 |
| Package Name: 💩           | com.example.test1                                     |
|                           |                                                       |
| Build SDK:0               | Android 4.0.3 (API 15)                                |
| Minimum Required SDK:0    | API 8: Android 2.2 (Froyo)                            |
|                           |                                                       |
| Create custom launcher    | r icon                                                |
| Mark this project as a li | brary                                                 |
| □ ワークスペース内にプロミ            | ジェクトを作成                                               |
|                           |                                                       |

③ アプリケーションアイコンの設定

使用するアプリケーションアイコン(ic\_launcher.png)をカスタマイズできます。

| рр                                    |                                                                                                    |
|---------------------------------------|----------------------------------------------------------------------------------------------------|
| ner Icon<br>ttributes of the icon sel | t                                                                                                    |
| d: イメージ Clipart                       | テキスト                                                                                                    |
| 選択                                    |                                                                                                    |
| Trim Surrounding                      | Blank Space                                                                                                    |
| Additional Padding:                   |                                                                                                    |
| *                                     | III                                                                                                    |
| g: 切り取り 中央                            |                                                                                                    |
| pe なし 四角 円形                           |                                                                                                    |
| pr:                                   |                                                                                                    |
| pr:                                   |                                                                                                    |
|                                       | pp<br>her Icon<br>attributes of the icon set<br>ad: イメージ Clipart<br>選択 오<br>び Trim Surrounding<br>Additional Padding: |

④ BlankActibityの選択

Activity の生成で BlankActivity を選択します。

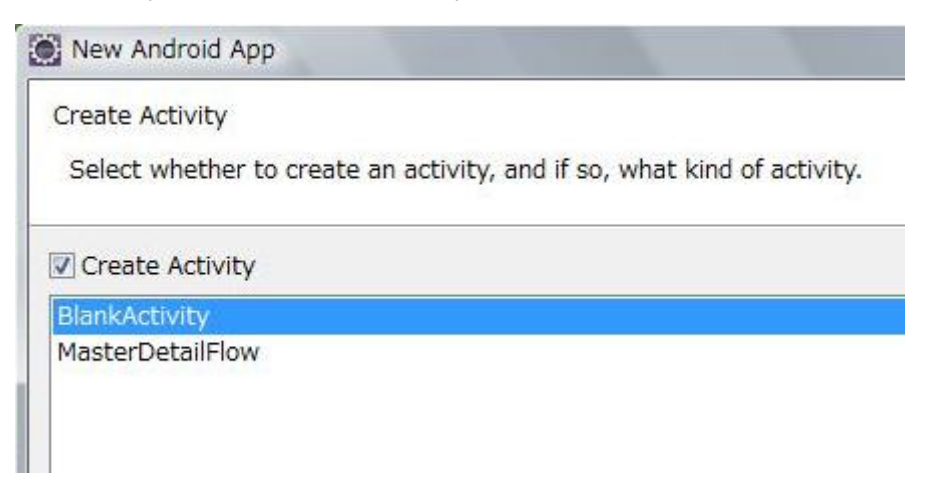

⑤ Activity Name,Layout Name の入力

デフォルトのアクティビティ名が「アプリケーション名 Activity」から「MainActivity」

に変更されました。レイアウトファイル名が「main.xml」から「activity\_main.xml」 に変更されました。

| New Blank Activity<br>Creates a new blan | k activity, with optional inner navigation. |
|------------------------------------------|---------------------------------------------|
|                                          | T                                           |
| Activity Name@                           | MainActivity                                |
| Layout Name                              | activity_main                               |
| Navigation Type                          | None                                        |
| Hierarchical Parent®                     |                                             |
| Title                                    | MainActivity                                |
|                                          |                                             |

⑥ 生成されたコード

MainActivity.java

```
onCreateOptionsMenuメソッドが追加されています。
```

package com.example.test1;

import android.os.Bundle; import android.app.Activity; import android.view.Menu; import android.view.MenuItem; import android.support.v4.app.NavUtils;

public class MainActivity extends Activity {

@Override
public void onCreate(Bundle savedInstanceState) {
 super.onCreate(savedInstanceState);
 setContentView(R.layout.activity\_main);

```
}
@Override
public boolean onCreateOptionsMenu(Menu menu) {
    getMenuInflater().inflate(R.menu.activity_main, menu);
    return true;
}
```

```
    activity_main.xml
```

```
デフォルトで生成されるレイアウトが LinearLayout から RelativeLayout に変更されました。デフォルトの TextView の表示位置が画面中央になりました。
```

```
<RelativeLayout xmlns:android="http://schemas.android.com/apk/res/android"
xmlns:tools="http://schemas.android.com/tools"
android:layout_width="match_parent"
android:layout_height="match_parent" >
```

<TextView

android:layout\_width="wrap\_content" android:layout\_height="wrap\_content" android:layout\_centerHorizontal="true" android:layout\_centerVertical="true" android:padding="@dimen/padding\_medium" android:text="@string/hello\_world" tools:context=".MainActivity" />

</RelativeLayout>

⑦ 実行結果

画面は背景が白で、テキストの表示色が黒と逆になります。

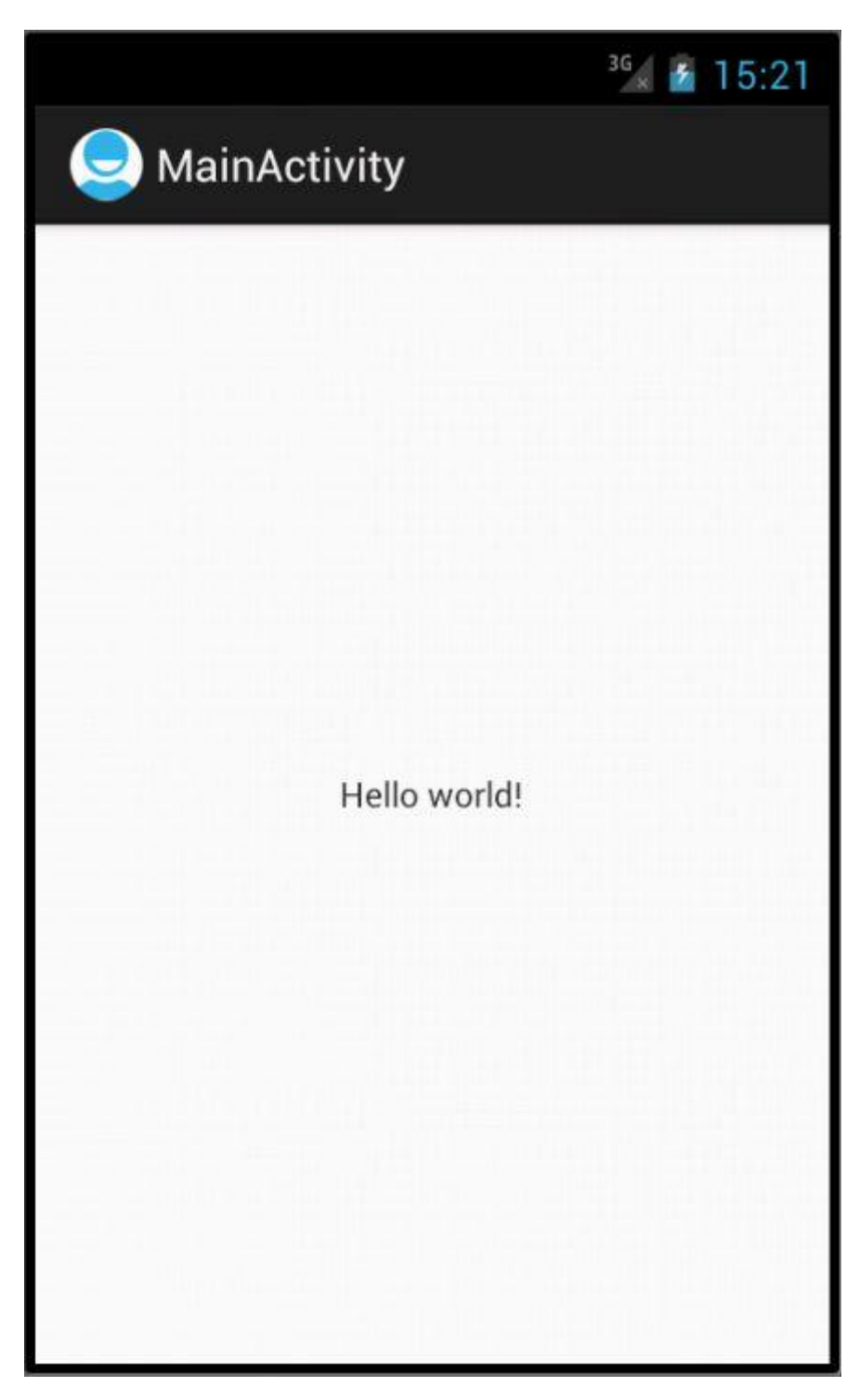

3-2 デフォルトのアイコンの名前

デフォルトのアイコンの名前が「icon.png」から「ic\_launcher.png」に変更されました。

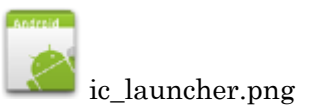

アイコンの内容も SDK のバージョンが進むたびに変化しています。

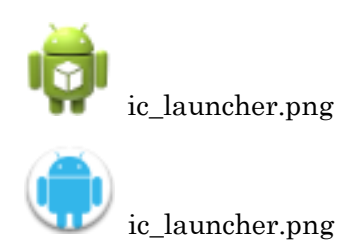

3-3 背景色

本書ではデフォルトの背景色として黒背景を想定しています。SDK 環境のバージョンによ ってデフォルトの背景色が白背景の場合があります。この環境で本書のプログラムを実行 した場合に、一部のプログラムで白地に白で描くことになります。この場合は背景色を変 更するか表示色を変更してください。背景色を設定する方法として以下のような方法があ ります。

1. グラフィック画面の背景色を黒に設定する

onDraw メソッドの先頭で drawColor メソッドを使って背景色を黒に設定します。 2 章の 2-2 参照。

protected void onDraw(Canvas canvas) {
 canvas.drawColor(Color.BLACK);

2. レイアウトの背景色を黒に設定する

View クラスの background 属性を使って背景色を黒に設定します。3章の 3-9 参照。

<LinearLayout xmlns:android="http://schemas.android.com/apk/res/android"

android:layout\_width="fill\_parent"
android:layout\_height="fill\_parent"
android:background="#000000"
android:orientation="vertical" >

これに伴い各ウィジェット(TextView など)のテキスト表示色を「android:textColor="#ffffff"」のように白に設定する必要がある場合もあります。

3. テーマを使って黒に設定する

マニフェスト(AndroidManifest.xml)の theme 属性を使って背景色を黒に設定します。4章 4-7参照。

<application android:theme="@android:style/Theme.Black" android:icon="@drawable/ic\_launcher" android:label="@string/app\_name" >

```
3-4 XML 記述での警告エラー
```

XML の記述で警告エラーが出ます。これは Android 4.0 での警告ではなく Android SDK および Eclipse の警告です。

1. 文字列リソース

文字列リソースを使わずに「android:text="クリックしてね"」のように直接文字列を指定す ると警告エラーとなります。警告を回避するには string.xml に以下のようにリソースを定義し、

「android:text="@string/msg"」とします。

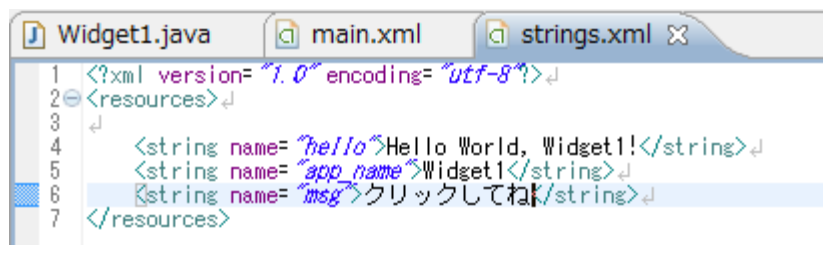

2. EditText

以下の属性を指定しないと警告エラーとなります。

android:inputType="text"

指定できる値は以下の中から選択します。

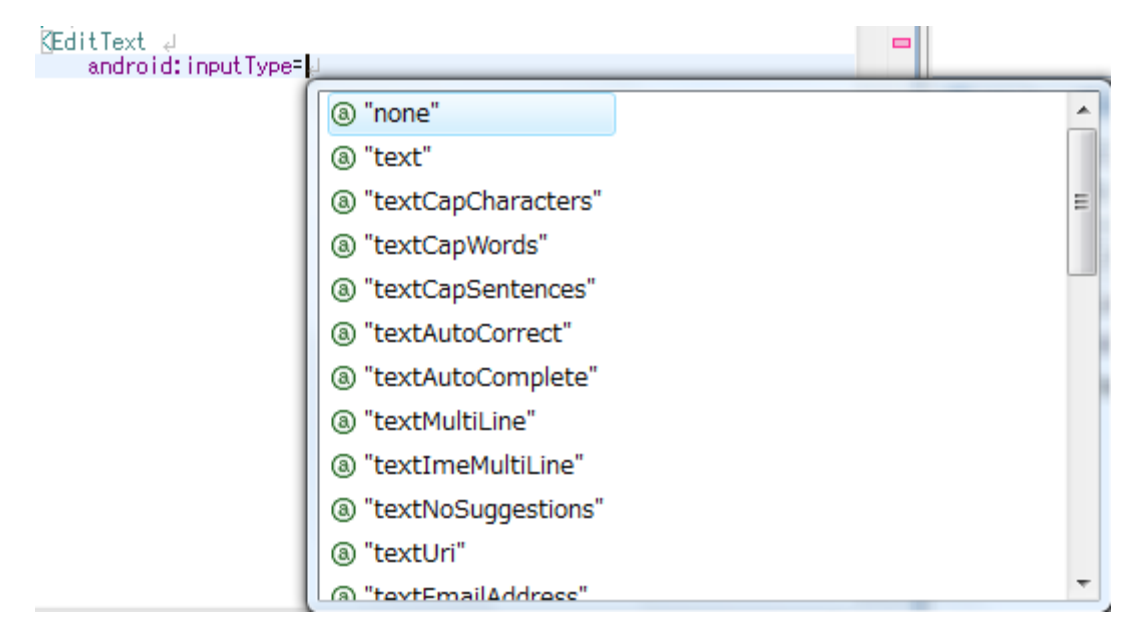

3. ImageView、ImageButton

以下の属性を指定しないと警告エラーとなります。

android:contentDescription="@string/msg"

 <ImageView>と<TextView>を子に持つレイアウト(例題 3-10,例題 3-17-4,「中級 Android 的プログラミング編」の例題 18-8,例題 18-9,「上級 各種処理編」の 例題 28-4)

```
たとえば以下は<LinearLayout>の行で「This tag and its children can be replaced by one <TextView/> and a compound drawable」という警告エラーがでます。
```

```
<?xml version="1.0" encoding="utf-8"?>
```

<LinearLayout xmlns:android="http://schemas.android.com/apk/res/android"

```
android:orientation="vertical"
```

```
android:layout_width="fill_parent"
```

android:layout\_height="fill\_parent"

```
android:gravity="center"
```

```
>
```

<ImageView

```
android:src="@drawable/search"
android:layout_height="wrap_content"
android:layout_width="wrap_content"
```

/>

```
<TextView
```

```
android:layout_width="wrap_content"
android:layout_height="wrap_content"
android:text="タッチして喋ってね"
```

# />

</LinearLayout>

```
これは<ImageView>と<TextView>の2つを使わずに以下のように<TextView>の中でイメ
ージを指定し、<LinearLayout>の子要素を<TextView>ひとつにできるということです。
ただし、イメージのサイズによっては上のコードと下のコードの結果が必ずしも一致する
わけではありません。
<?xml version="1.0" encoding="utf-8"?>
<LinearLayout xmlns:android="http://schemas.android.com/apk/res/android"
```

```
<LinearLayout xmins android="http://schemas.android.com/api
```

```
android:orientation="vertical"
```

```
android:layout_width="fill_parent"
```

```
android:layout_height="fill_parent"
```

```
android:gravity="center"
```

```
>
```

```
<TextView
```

```
android:layout_width="wrap_content"
android:layout_height="wrap_content"
android:drawableTop="@drawable/search"
android:text="タッチして喋ってね"
```

/>

</LinearLayout>

```
「注」「中級 Android 的プログラミング編」の例題 18-2 の「参考」の例のように、
<ImageView>自体を使いたい場合は、<TextView>に含めることはできませんので、警告
は無視します。
```

```
5. <FrameLayout>と<merge> (例題 4-4-2,例題 5-3)
```

```
たとえば以下は<FrameLayout>の行で「This <FrameLayout> can be replaced with a <merge> tag」という警告エラーが出ます。
```

```
<?xml version="1.0" encoding="utf-8"?>
```

```
<FrameLayout xmlns:android="http://schemas.android.com/apk/res/android"
android:layout_width="fill_parent"
```

 $and roid: layout\_height="fill\_parent"$ 

>

<ImageView

android:layout\_width="fill\_parent" android:layout\_height="fill\_parent" android:scaleType="center" android:src="@drawable/photo1"

/>

<TextView

android:layout\_width="wrap\_content"

android:layout\_height="wrap\_content"

android:layout\_marginBottom="20dp"

android:layout\_gravity="center\_horizontal|bottom"

android:padding="12dp"

android:background="#AA000000"

android:textColor="#ffffffff"

android:text="ある田舎の情景" />

</FrameLayout>

<merge> はビューツリーのレベル数を減らすことにより Android レイアウトを最適化す る目的で作成されました。従って上は以下のように書き直すことができます。

<?xml version="1.0" encoding="utf-8"?>

<merge xmlns:android="http://schemas.android.com/apk/res/android"

 $and roid: layout\_width = "fill\_parent"$ 

android:layout\_height="fill\_parent"

>

<ImageView

android:layout\_width="fill\_parent" android:layout\_height="fill\_parent" android:scaleType="center" android:src="@drawable/photo1"

/>

<TextView

android:layout\_width="wrap\_content" android:layout\_height="wrap\_content" android:layout\_marginBottom="20dp" android:layout\_gravity="center\_horizontal|bottom" android:padding="12dp" android:background="#AA000000" android:textColor="#fffffff" android:text="ある田舎の情景" />

</merge>

<merge> タグは Android レイアウトを最適化する効果がありますが、以下の制約があり ます。

・<merge> は XML のルートタグとしてのみ使用可能です。

 <merge> ではじまるレイアウトをインフレートしたときは、ViewGroup を親に指定し、 attachToRoot を true に設定しなければなりません。

・Java には「merge」クラスはないので、Java コードで「FrameLayout layout=(FrameLayout)findViewById(R.id.main);」のような使い方をする場面では <merge>タグは使用できません。

6. Java コードで子要素を追加する場合(「上級 各種処理編」の例題 23-9-1, 例題 24-2) 二つのボタンを横配置にし、Java コードで View 要素を縦に追加するような場合は子要素 の<LinearLayout>の行で「This LinearLayout layout or its LinearLayout parent is useless」という警告エラーが出ます。XML 記述の中だけでは Java コードで子要素が追加 されることは分かりませんので、この警告は無視します。

<?xml version="1.0" encoding="utf-8"?>

<LinearLayout xmlns:android="http://schemas.android.com/apk/res/android"

```
android:orientation="vertical"
```

```
and roid: layout\_width = "fill\_parent"
```

```
android:layout_height="fill_parent"
```

android:id="@+id/main"

>

<LinearLayout

android:orientation="horizontal" android:layout\_width="fill\_parent"

android:layout\_height="wrap\_content"

```
>
```

<Button

```
android:id="@+id/button1"
android:layout_width="wrap_content"
android:layout_height="wrap_content"
android:text="四角"
```

## />

```
<Button
```

```
android:id="@+id/button2"
android:layout_width="wrap_content"
android:layout_height="wrap_content"
android:text="円"
```

## />

</LinearLayout>

</LinearLayout>

```
LinearLayout layout=(LinearLayout)findViewById(R.id.main);
gv=new GView(this);
layout.addView(gv);
```

## 7. <user-permissiion>の位置

Eclipse 3.6 の古いバージョンでは<user-permissiion>の位置はどこでもよかったのです

が Eclipse 3.7 ではマニフェストの<user-permissiion>の位置は<application>より先に置かないと警告エラーとなります。

# 4. Eclipse のバージョン

Eclipse のバージョンとコードネームは以下です。コードネームの先頭が昇順に並ぶように 命名されています。本書のプログラムは Eclipse 3.6 で開発し、Eclipse 3.7 でも動作を確認 しています。Eclipse 4.2 については動作確認をしていません。

| バージョン | コードネーム   | 由来                 |
|-------|----------|--------------------|
| 3.2   | Callisto | 木星の第4衛星            |
| 3.3   | Europa   | 木星の第2衛星            |
| 3.4   | Ganymede | 木星の第3衛星            |
| 3.5   | Galileo  | ガリレオ・ガリレイ          |
| 3.6   | Helios   | ギリシア神話の太陽神         |
| 3.7   | Indigo   | 青藍の染料              |
| 4.2   | Juno     | ローマ神話の女性と結婚を守護する女神 |